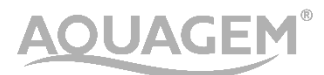

# **AUTOMATIC MULTIPORT VALVE**

# **OPERATION MANUAL**

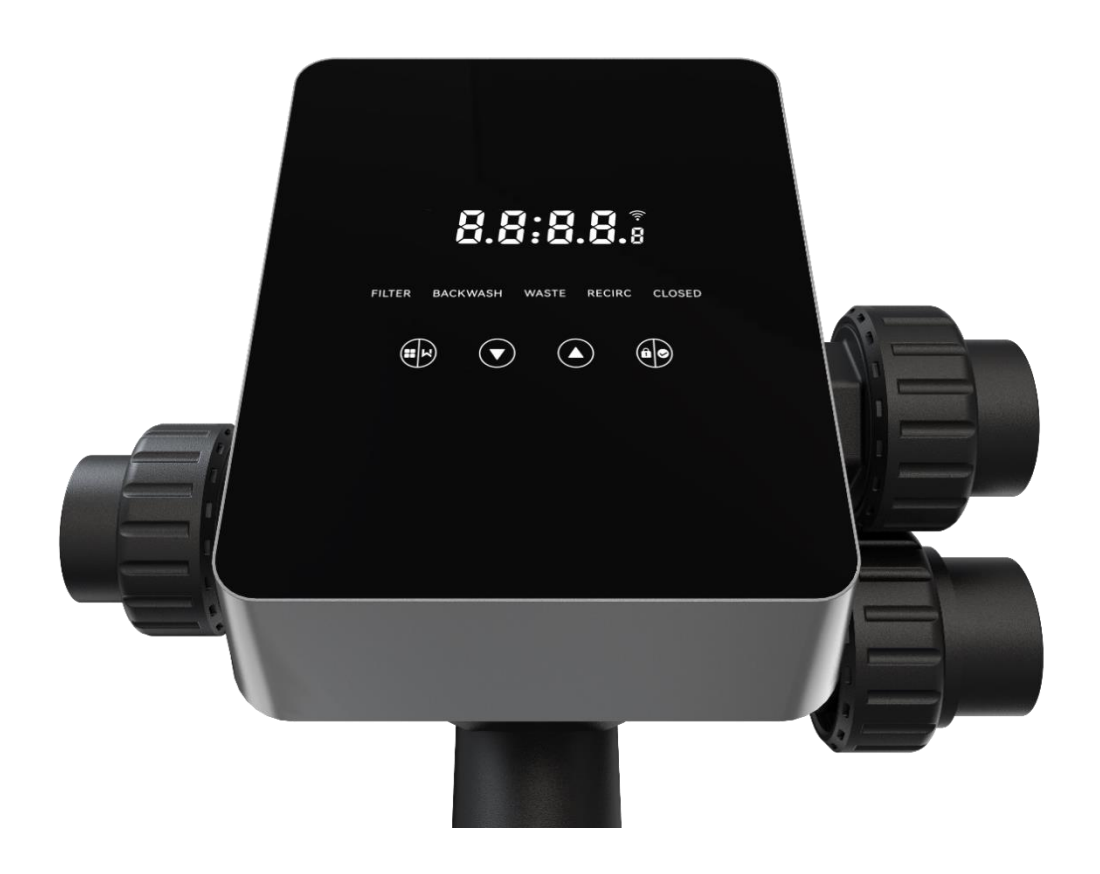

# CONTENTS

| 1. TECHNICAL SPECIFICATION | 1 |
|----------------------------|---|
| 2. OVERALL DIMENSION       | 1 |
| 3. SETTING & OPERATION     | 2 |
| 4. APPLICATION             | 8 |
| 5. WARNING & FAILURE       |   |

# **1. TECHNICAL SPECIFICATION**

# 1.1 Specification

| Filter type   | Side-mounted |
|---------------|--------------|
| Filter size   | 450 - 700 mm |
| Backwash flow | 24 m³/h      |
| IP rating     | IP65         |

# **1.2 Application Condition**

|                     | Working pressure     | ≤ 0.25MPa              |
|---------------------|----------------------|------------------------|
| Working Condition   | Water temperature    | 5°C ~ 50°C             |
|                     | Salt concentration   | ≤ 0.5%                 |
| Working Environment | Ambient temperature  | 5°C ~ 50°C             |
|                     | Humidity             | ≤95% (25°C)            |
|                     | Power supply         | AC100 ~ 240V/50 ~ 60Hz |
|                     | Power adaptor output | DC24V, 1.5A            |

# 2. OVERALL DIMENSION

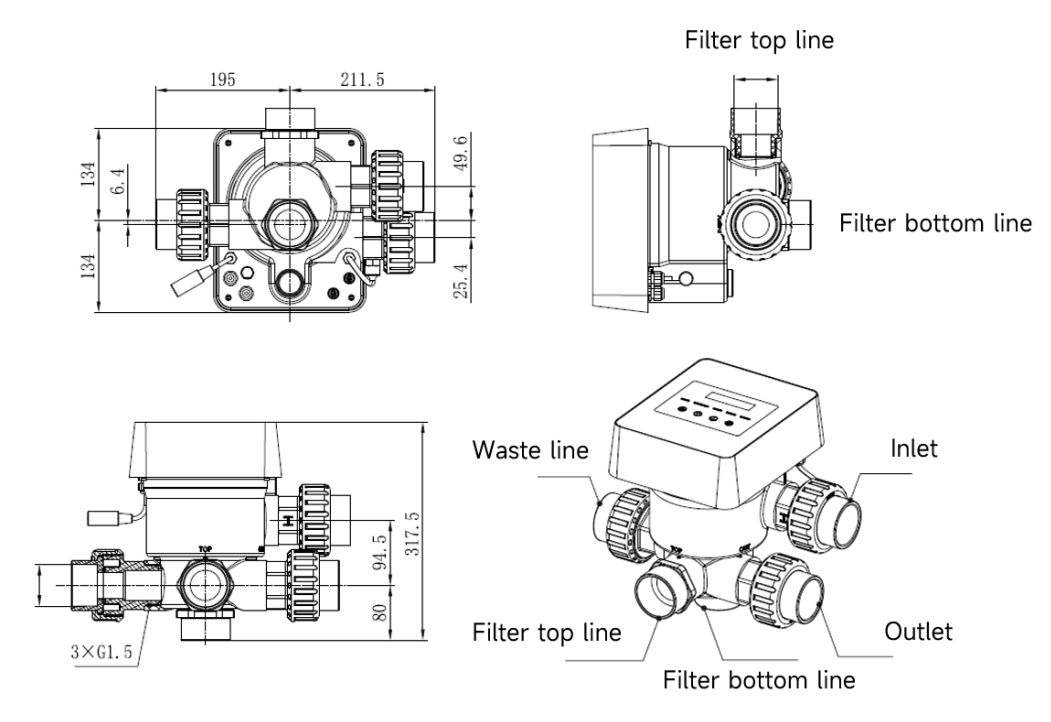

# **3. SETTING & OPERATION**

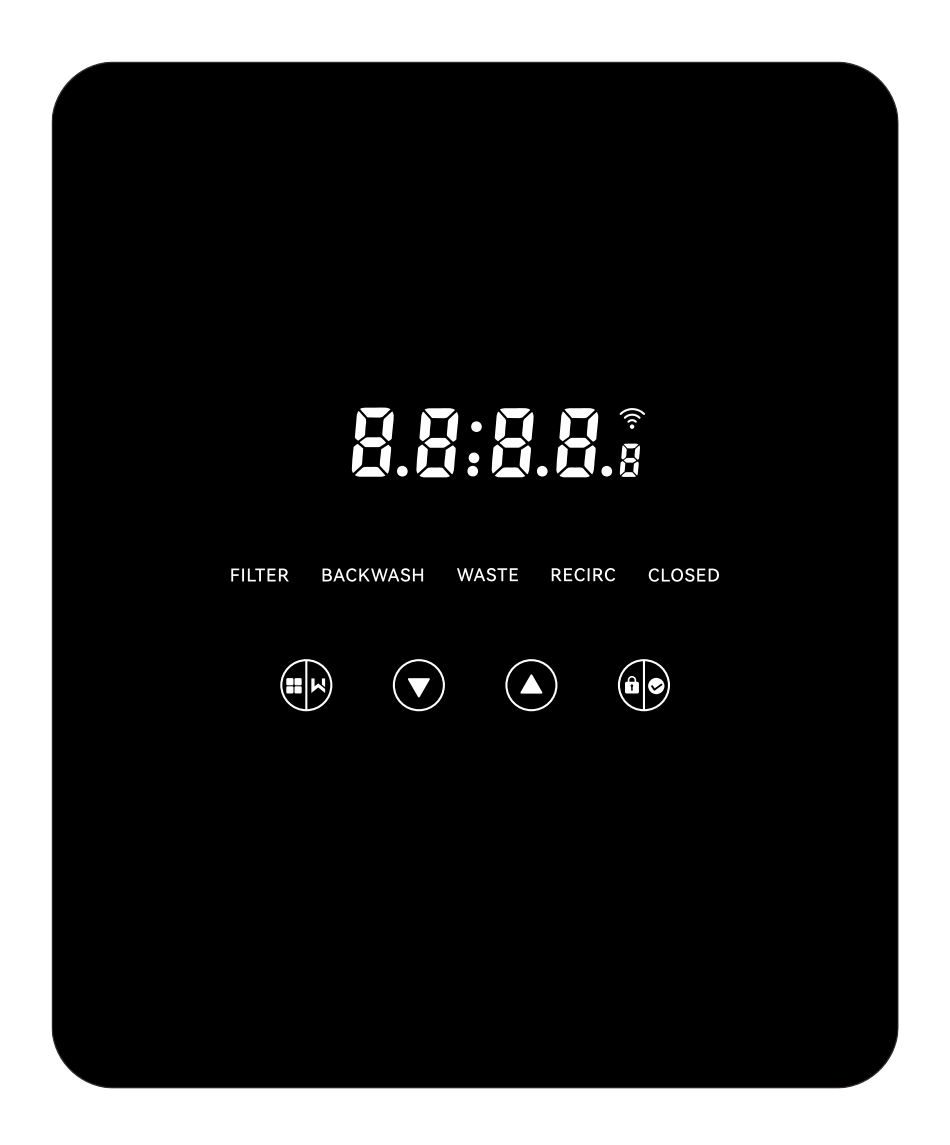

# 3.1 Parameter display

| Display | Description                                       | Remark                                                                                                    |
|---------|---------------------------------------------------|----------------------------------------------------------------------------------------------------|
| 13:58   | Current time                                      | 00:00 by default                                                                                                    |
| 2       | Days remaining to activate the automatic backwash | This value will only be shown<br>when the user activates the<br>automatic backwash by timer<br>in the parameter setting |
| 2:0 0   | Backwash procedure<br>countdown                   | This time includes the backwash + rinse procedure                                                                       |

# 3.2 Buttons guide

| Button  | Name | Function          | Description                                 |  |
|---------|------|-------------------|---------------------------------------------|--|
|         |      | One touch         | Press to active the backwash + rinse        |  |
|         | Mada | backwash          | procedure                                   |  |
|         | wode | Mode selection    | Hold to enter the mode selection            |  |
|         |      | Cancel            | Hold to cancel when the mode is switching   |  |
|         |      | Soloct the mode   | After entering the mode selection, press to |  |
|         | Un   | Select the mode   | select different modes                      |  |
|         | Up   | Change value      | Press to change the value in the parameter  |  |
|         |      | Change value      | setting                                     |  |
|         | Down | Soloct the mode   | After entering the mode selection, press to |  |
|         |      | Select the mode   | select different modes                      |  |
|         |      | Change value      | Press to change the value in the parameter  |  |
|         |      | Change value      | setting                                     |  |
|         |      | Confirm the mode  | Press to confirm the mode                   |  |
| Confirm |      | Confirm parameter | Dross to confirm the nerometer estimation   |  |
|         | Comm | setting           | Fress to commit the parameter setting       |  |
|         |      | Unlock the screen | Hold to unlock the screen                   |  |

## 3.3 Power on & off

## 3.3.1 Power on

Connect the power cable to the electricity. After powering on, the display area will light up. After that, the valve will turn to the default position "Filter", and the corresponding indicator will light up.

## 3.3.2 Power off

Disconnect the power cable from the electricity, the screen will go out.

## 3.4 Screen Lock up & unlock

## 3.4.1 Lockup

The screen will automatically lock up if there's no operation for more than 1 minute. The screen

brightness will decrease and will flash as a breathing light. Short press to wake up the screen and check the status.

# 3.4.2 Unlock

When the screen locks up, hold for 3 seconds to unlock the screen.

#### 3.5 Mode

The automatic multiport valve has five modes: Filter, Backwash, Recirculate, Waste and Closed

# Mode selection

I. Hode I for 3 seconds, the indicator of the current mode will flash, and the indicator of other modes will light up.

II. Press or to select the mode.

III. Press to confirm, the indicator of the current mode will light up, and the indicator of the selected mode will flash, and the automatic multiport valve will turn to the corresponding position.

Note: after selecting the mode, if the user hasn't pressed within 10 seconds, the automatic multiport valve will back to the previous mode without any change.

#### Cancel the selected mode

When the mode is switching, hold to cancel and the automatic multiport valve will back to the previous mode without any change.

#### 3.5.1 Filter mode:

In Filter mode, the corresponding indicator will light up. The current time and days remaining to activate the automatic backwash will be shown on the display alternatively.

When switching from other modes to the Filter mode, the indicator of other modes will light up, and the indicator of the Filter mode will flash. When the valve switches to the Filter position, the indicator of other modes will go out.

Note: when the automatic backwash by timer is off (see parameter setting), it won't show the days remaining to activate the automatic backwash.

#### 3.5.2 Backwash mode

When switching from other modes to backwash mode, the indicator of other modes will light up, and the indicator of the backwash mode will flash. Below is the backwash procedure:

I. Backwash duration will be displayed on the screen. When the valve has turned to the backwash position, the indicator of the backwash mode will light up, the other indicator will go out, and the backwash countdown will start.

II. When the backwash ends, the countdown will stop, and the backwash indicator will flash. The valve will turn to the Rinse position and the backwash indicator will light up after that. III. The countdown continues and will stop when the Rinse is finished. The indicator of the previous mode will flash, and the valve will turn back to the previous mode.

#### a. One-touch backwash

Under any mode (Filter, Recirculate, Waste, Closed), user can press to activate the automatic backwash.

#### b. Switch to backwash mode

Under any mode (Filter, Recirculate, Waste, Closed), user can hold 👀 to enter the mode

selection, press or to select backwash mode, press to proceed with the backwash duration setting

- I. Press or to set the backwash duration (default 3min, 1 99 minutes adjustable)
- II. Press to save the setting and activate the backwash procedure.

Note: Backwash duration can ONLY be set through the above way. The set duration will be applied in one-touch backwash and automatic backwash by timer & pressure.

#### c. Automatic backwash by timer

Timer activation can be set in the parameter setting. Before using this function, please make sure the current time setting is correct.

e.g.: if the user wants to activate the automatic backwash every 10 days at 10:30am

I. go to parameter address 2, change the parameter to 10

II. go to parameter address 3, change the setting to 10:30

#### d. Automatic backwash by pressure

User can set the pressure value to activate the automatic backwash in the parameter setting. When the pressure sensor detects that the current pressure is higher than the set value for more than 1 minute, the valve will perform the backwash procedure.

#### 3.5.3 Waste mode

When switching from other modes to Waste mode, the indicator of the other mode will light up, and the indicator of the Waste mode will flash. When the valve has reached the Waste position, the indicator of the Waste mode will light up, and the indicator of the other mode will go out. The screen will show the current time.

#### 3.5.4 Recirculate mode

When switching from other modes to Recirculate mode, the indicator of the other mode will light up, and the indicator of the Recirculate mode will flash. When the valve has reached the Recirculate position, the indicator of the Recirculate mode will light up, and the indicator of the other mode will go out. The screen will show the current time.

# 3.5.5 Closed mode

When switching from other modes to Closed mode, the indicator of the other mode will light up, and the indicator of the Closed mode will flash. When the valve has reached the Closed position, the indicator of the Closed mode will light up, and the indicator of the other mode will go out. The screen will show the current time.

# 3.6 Parameter Setting and Query

# 3.6.1 Parameter setting

Under any mode (when the valve is without turning), hold and of for 3 second to enter the parameter setting.

In the parameter setting interface, the left-hand side is the parameter values and the right-hand side is the parameter address.

I. After entering the parameter address, the parameter value (all of the digits) will flash, press

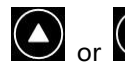

or to switch to different parameter addresses.

II. Press if the specific parameter value needs to be adjusted, and the editable digit in the parameter value will start to flash.

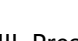

III. Press to change among different digits, press up or down to adjust the value and press

to finish.

| Parameter<br>Address | Description                                         | Default | Setting Range | Unit          |
|----------------------|-----------------------------------------------------|---------|---------------|---------------|
| 0                    | Current time                                        | /       | 00:00 – 23:59 | Hour & minute |
| 1                    | Backwash<br>speed of the<br>inverter pool<br>pump   | 100     | 80 - 100      | %             |
| 2                    | Automatic<br>backwash by<br>timer (Every X<br>days) | 0       | 0 - 30        | day           |

| 3 | Automatic<br>backwash timer<br>start time                | 12:30 00:00 – 23:59          |                                                                             | Hour & minute            |
|---|----------------------------------------------------------|------------------------------|-----------------------------------------------------------------------------|--------------------------|
| 4 | Automatic<br>backwash by<br>pressure                     | 0.200<br>200<br>29.0<br>2.00 | 0.05-0.25<br>50-250<br>7.3-36.3<br>0.50-2.50                                | MPa<br>KPa<br>Psi<br>Bar |
| 5 | Rinse<br>proportion in<br>the backwash<br>procedure      | 30                           | 10 - 50                                                                     | %                        |
| 6 | Pool pump type                                           | 0                            | 0: Inverter Pool<br>Pump<br>1: Single Speed<br>Pump                         | /                        |
| 7 | Pressure unit                                            | 0                            | 0: MPa<br>1: KPa<br>2: Psi<br>3: Bar                                        | /                        |
| 8 | Pump speed<br>when the valve<br>position is<br>switching | 30                           | 0: Pump stops<br>30: Pump speed<br>at 30%                                   | %                        |
| 9 | 485-Modbus<br>control                                    | 0                            | 0: Disable 485-<br>Modbus<br>Control<br>1: Enable 485-<br>Modbus<br>Control | /                        |

Note: parameter address 8 will only be valid when the pool pump type is Inverter Pool Pump.

# 3.6.2 Parameter Query

Under any mode (the valve is without turning), user can hold and it is to check the current

parameter.

In the parameter query interface, the left-hand side is the parameter values and the right-hand side is the parameter address.

| Parameter Address | Parameter | Unit |
|-------------------|-----------|------|
|-------------------|-----------|------|

| 0 | Current pressure value | MPa<br>KPa<br>Psi<br>Bar |
|---|------------------------|--------------------------|
| 1 | Current temperature    | °C                       |

# 4. APPLICATION

# 4.1 Ports & connections

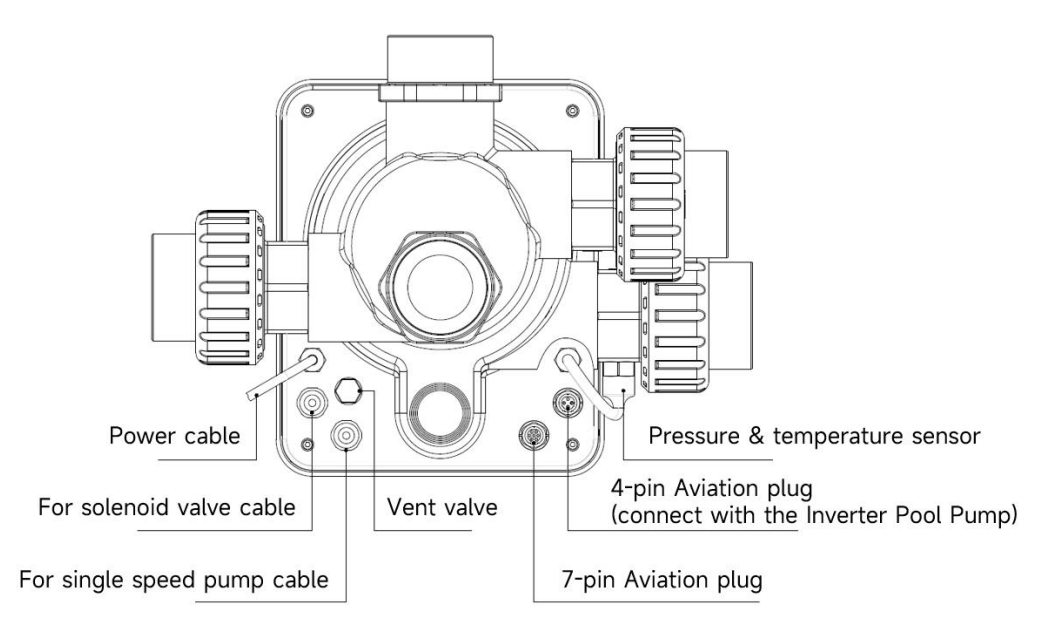

# 4.2 Communication port

| 4-pin Aviation plug (connect with the Inverter Pool Pump) |       |       |              |  |
|-----------------------------------------------------------|-------|-------|--------------|--|
|                                                           | Name  | Color | Description  |  |
|                                                           | PIN 1 | RED   | RS485 A      |  |
|                                                           | PIN 2 | WHITE | RS485 B      |  |
|                                                           | PIN 3 | BLACK | RS485 Ground |  |

| 7-pin aviation plug |
|---------------------|
|                     |

| Name  | Color  | Description  |
|-------|--------|--------------|
| PIN 1 | RED    | /            |
| PIN 2 | BLACK  | /            |
| PIN 3 | WHITE  | /            |
| PIN 4 | GREY   | /            |
| PIN 5 | YELLOW | RS485 Ground |
| PIN 6 | GREEN  | RS485 A      |
| PIN 7 | BROWN  | RS485 B      |

# 4.2.1 Solenoid valve terminal block

The solenoid valve terminal block is a dry contact. The rated input voltage is 24 - 220V, max input current is 2A, controlling the positive terminal of an external normally closed DC solenoid valve.

By connecting with a solenoid valve at the Waste line, it can prevent the pool from emptying if there's a power failure during the backwash or waste procedure.

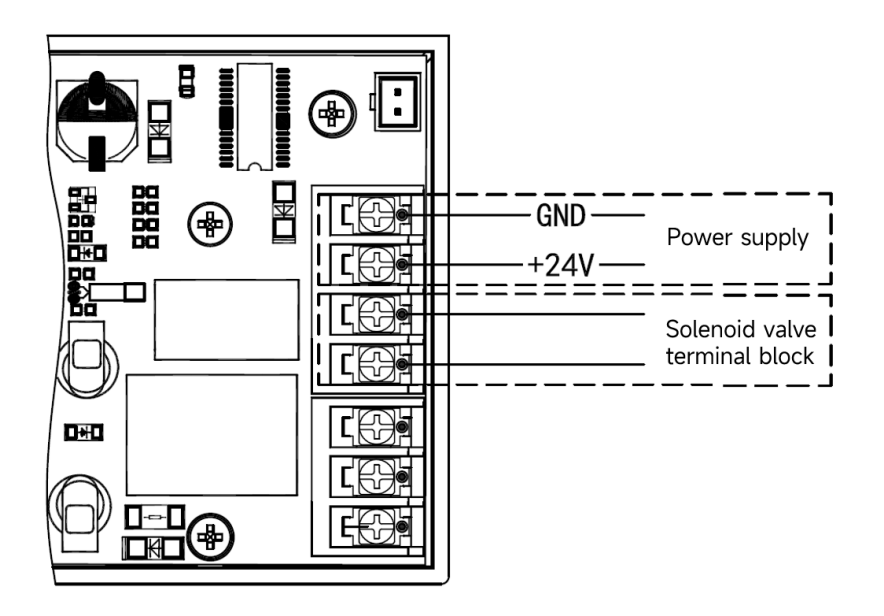

# 4.2.2 Single speed pump terminal block

The single speed pump terminal block is a dry contact. The rated input voltage AC 220V, max input current is 8A, controlling the single speed pump's ON/OFF. (If the current is larger than 8A, an extra relay is needed)

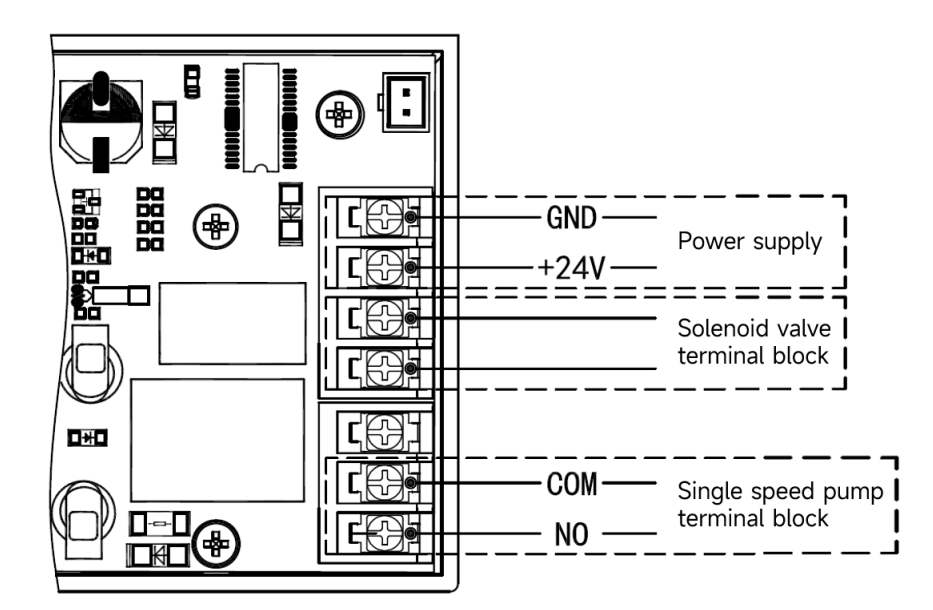

## 4.3 Pool pump control

### 4.31 Inverter pool pump (contact your local dealer for the pool pump type)

Use the Inverter pool pump control cable to connect between the 4-pin aviation plug on the automatic multiport valve and the external control port on the Inverter pool pump controller.

Operation:

Switch on the Inverter pool pump, wait till the self-priming is finished Switch on the automatic multiport valve, the valve will turn to the Filter position at each startup.

Press to activate the backwash procedure.

#### Note:

When the valve is turning to other positions (except Closed position), the Inverter pool pump will run at the lowest speed by default (30%), user can adjust the speed in the parameter setting. When the valve is turning to the Closed position, the Inverter pool pump will stop.

## 4.3.2 Single-speed pump

Connect the single-speed pump to the single-speed pump terminal block

Operation:

Switch on the Inverter pool pump, wait till the self-priming is finished Switch on the automatic multiport valve, the valve will turn to the Filter position at each startup.

Press to activate the backwash procedure.

#### Note:

The default pool pump type is the Inverter pool pump. If connecting with the single-speed pump,

user needs to adjust the value in the parameter address 6 to "1" (single-speed pump) and restart the automatic multiport valve.

When the valve is turning to other positions, the single-speed pump will stop. When the automatic multiport valve is switched off, the single-speed pump will stop.

#### 4.4 Modbus control

The automatic multiport valve supports being controlled by the external device via 485-Modbus. The panel control will be invalid if using the 485-Modbus control. Detail can be referred to in the Modbus User Manual.

Below are the two ways to activate the 485-Modbus control:

- I. Adjust the value in "Parameter Address 9" to "1", and enable the 485-Modbus control.
- II. Adjust the value of the address "2000H" to "1", and enable the 485-Modbus control.

# 5. WARNING & FAILURE

#### 5.1 Warning

| Warning | Description                                                                             | Desser                           |  |
|---------|-----------------------------------------------------------------------------------------|----------------------------------|--|
| Code    | Description                                                                             | Reason                           |  |
| A201    | Abnormal power supply voltage                                                           | A. Power problem                 |  |
| A202    |                                                                                         | B. PCB board damage (after       |  |
|         |                                                                                         | power replacement)               |  |
| A204    | Pressure sensor is not connected,<br>automatic backwash by pressure function<br>failure | A. Pressure sensor is not        |  |
|         |                                                                                         | connected                        |  |
|         |                                                                                         | B. Pressure sensor cable is not  |  |
|         |                                                                                         | connected                        |  |
| A206    | EEPROM Error                                                                            | A. Circuit interference*         |  |
| A207    |                                                                                         | B. EEPROM chip damage            |  |
| A208    | The time is uncertain, and the RTC chip is re-initialized                               | A. The power failure exceeds the |  |
|         |                                                                                         | allowable RTC power failure time |  |
|         |                                                                                         | B. RTC chip failure              |  |
| A209    |                                                                                         | A Circuit interference*          |  |
| A210    | RTC Error                                                                               | A. Circuit interference          |  |
| A211    |                                                                                         | B. RTC Chip damage               |  |
| A212    | Timer is not set, timer trigger function                                                | A. The current time is not set   |  |
|         | failure                                                                                 | B. RTC chip damaged              |  |
| A221    | Temperature sensor is not connected                                                     | A. Temperature sensor is not     |  |
|         |                                                                                         | connected                        |  |
|         |                                                                                         | B. Temperature sensor cable is   |  |
|         |                                                                                         | not connected                    |  |

## Note:

For circuit interference, it will back the normal status after the interference is gone.

# 5.2 Failure5.2.1 Failure of the valve part

| Description                                               | Reason                                                                                          | Solution                                                                                                    |
|-----------------------------------------------------------|-------------------------------------------------------------------------------------------------|----------------------------------------------------------------------------------------------------|
| 1. Filter<br>doesn't<br>backwash<br>automatically         | A. The pressure sensor is damaged<br>B. Incorrect timer setting<br>C. Driver board damaged      | A. Replace the pressure sensor<br>B. Reset the timer for automatic<br>backwash<br>C. Replace the driver board                             |
| 2. The water<br>cannot be<br>filtered in the<br>filter    | A. Central tube leakage<br>B. The valve body leakage                                            | A. Ensure the central pipe and O-ring<br>is not broken<br>B. Check or change the valve body                                               |
| 3. Water<br>pressure loss                                 | A. Iron accumulation in the line<br>leading to the filter<br>B. Iron accumulation in the filter | A. Clean the pipe line<br>B. Clean the valve, add cleaning agent<br>in the filter material, increase the<br>automatic backwash frequency. |
| 4. The filter<br>media came<br>out from the<br>drain pipe | A. Air in the system<br>B. The backwash flow is too big                                         | A. Ensure proper exhaust control in the<br>system<br>B. Reduce the backwash flow                                                          |
| 5. The Valve<br>keeps<br>turning                          | A. Position signal line disconnected<br>B. Controller failure<br>C. Gear stuck                  | A. Reconnect the signal line<br>B. Change the controller<br>C. Remove the foreign body                                                    |
| 6. Water<br>keeps<br>coming out<br>from the<br>waste line | A. leakage inside the valve<br>B. Power failure while backwash                                  | A. Check or change the valve body<br>B. Close the water inlet valve and open<br>it after the power is restored                            |

# 5.2.2 Controller failure

| Error<br>Code | Description                                                         | Reason                                                                                                    | Solution                                                                                                    |
|---------------|---------------------------------------------------------------------|----------------------------------------------------------------------------------------------------|----------------------------------------------------------------------------------------------------|
| E031          |                                                                     | A. Connection failure                                                                                       | A. Replace the connection                                                                                                    |
| E032          | Position detection<br>error                                         | between positioning board<br>and driver board.<br>B. Positioning board<br>damage<br>C. Driver board damage  | cable of positioning board and<br>driver board.<br>B. Replace the positioning<br>board<br>C. Replace the driver board                                                        |
| E034          |                                                                     | A. Connection failure                                                                                       | A. Replace the connection                                                                                                    |
| E035          | Mode switching<br>timeout because of<br>the valve is not<br>rotated | between motor and driver                                                                                    | cable of motor and driver                                                                                                    |
| E036          |                                                                     | board                                                                                                    | board                                                                                                    |
| E037          |                                                                     | B. Mechanical transmission<br>damage<br>C. Driver board damage<br>D. Motor damage                           | B. Check mechanical<br>transmission<br>C. Replace the driver board<br>D. Replace the motor                                                                                   |
| E038          | Pump controller<br>communication<br>failure                         | A. The Inverter pool pump<br>communication failure<br>B. Pump controller damaged<br>C. Driver board damaged | <ul> <li>A. Replace the connection</li> <li>cable between the pump and<br/>driver board.</li> <li>B. Replace pump controller</li> <li>C. Replace the driver board</li> </ul> |
| E039          | Pump controller<br>failure                                          | Pump controller damaged                                                                                     | Replace the pump controller                                                                                                    |
| E040          |                                                                     | A Dower adapter failure                                                                                     | A. Check or replace the power                                                                                                    |
| E041          |                                                                     | A. Power adapter failure<br>B. Driver board damaged<br>C. Mechanical transmission<br>part damaged           | adapter                                                                                                    |
| E042          | Power supply failure                                                |                                                                                                    | B. Replace the driver board                                                                                                    |
| E043          |                                                                     |                                                                                                    | C. Check the Mechanical<br>transmission part                                                                                                    |
| E050          | Backwash triggered                                                  | A. The set pressure value is                                                                                | A. Increase the set pressure                                                                                                    |

| E051 | by pressure times    | too low                                                 | value in the parameter setting |
|------|----------------------|---------------------------------------------------------|--------------------------------|
|      | exceeding the limit* | B. Pressure Transmitters                                | B. Replace Pressure            |
|      |                      | damage                                                  | Transmitters                   |
| E200 | Display board        | Connection failure between the display and driver board | Replace the connection cable   |
|      | communication        |                                                         | between the display and the    |
|      | error*               |                                                         | driver board                   |

Note

If the automatic backwash by pressure is continuously activated more than 3 times, the error code E051 will be shown on the display. If the automatic backwash by pressure is continuously activated more than 3 times in 2 hours, the error code E050 will be shown on the display.

BV-01